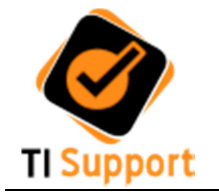

1. Escolha o instalador conforme a versão do seu sistema operacional (fig.1)

| Computa                                                                     | dor 🔸 Disco Local (C:) 🔺 TiGestor-Setup 🔸 My: | SQL 🗸 🎝           | Pesquisar MySQL |           | × • |
|-----------------------------------------------------------------------------|-----------------------------------------------|-------------------|-----------------|-----------|-----|
| Organizar 🔻 Incluir na biblioteca 👻 Compartilhar com 👻 Nova pasta 🛛 👫 👻 🗍 🔞 |                                               |                   |                 |           |     |
| ☆ Favoritos                                                                 | Nome 64 bits                                  | Data de modificaç | Тіро            | Tamanho   |     |
| 🧮 Área de Trabalho                                                          | 😽 mysql-5.5.25-winx64                         | 11/06/2012 10:13  | Pacote do Windo | 33.385 KB |     |
| 鷆 Downloads                                                                 | 🔀 mysql-5.5.47-win32 32 bits                  | 16/12/2015 14:56  | Pacote do Windo | 40.206 KB |     |
| 🔛 Locais                                                                    | 🛃 mysql-gui-tools-5.0-r12-win32               | 07/07/2008 02:00  | Pacote do Windo | 17.817 KB |     |
| E Distance                                                                  |                                               |                   |                 |           |     |

Fig.1

2. Pressione a tecla "Next" na tela principal de instalação do MySQL (fig.2)

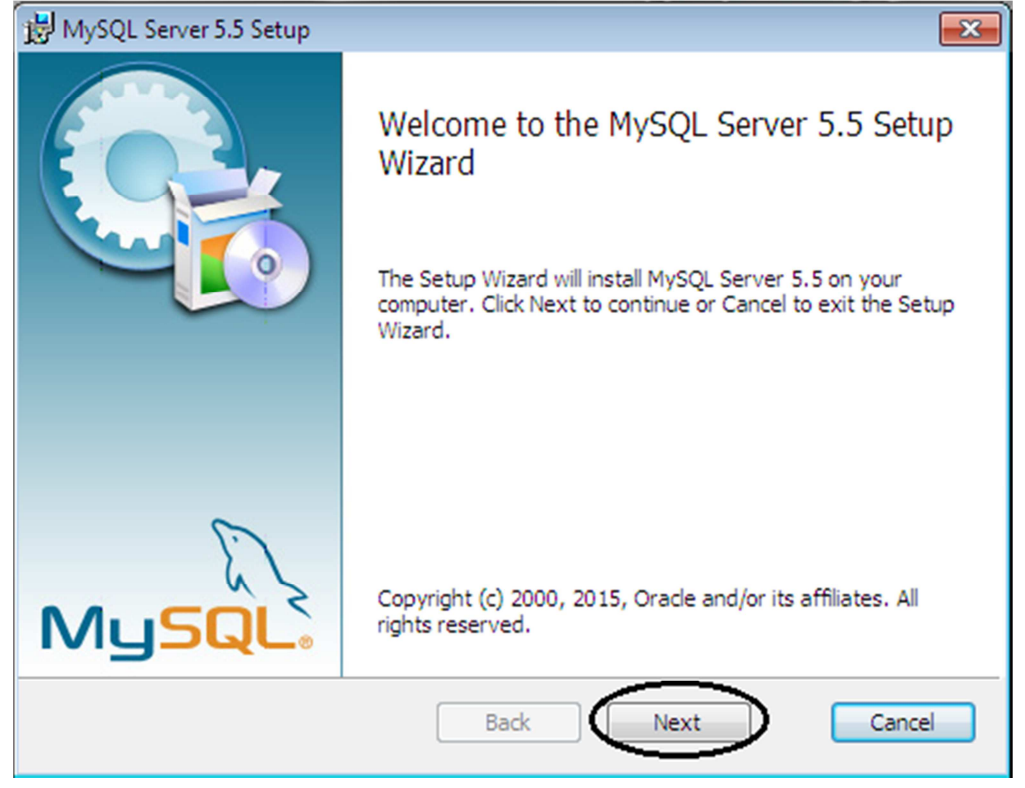

Fig.2

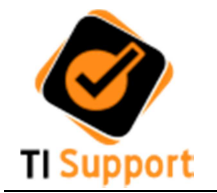

3. Marque a caixa aceitando os termos de licença (fig.3)

| 授 MySQL Server 5.5 Setup                                                                                                    |                                          |
|----------------------------------------------------------------------------------------------------|------------------------------------------|
| End-User License Agreement<br>Please read the following license agreement carefully                                                                                                    | $\bigcirc$                               |
| GNU GENERAL PUBLIC LICENSE<br>Version 2, June 1991                                                                                                    |                                          |
| Copyright (C) 1989, 1991 Free Software Foundation, Inc.,<br>51 Franklin Street, Fifth Floor, Boston, MA 02110-1301 USA<br>Everyone is permitted to copy and distribute verbatim copie<br>of this license document, but changing it is not allowed.              | :=                                       |
| Preamble                                                                                                    |                                          |
| The licenses for most software are designed to take away y<br>freedom to share and change it. By contrast, the GNU Genera<br>License is intended to guarantee your freedom to share and o<br>free<br>softwareto make sure the software is free for all its user | "our<br>1 Public<br>:hange<br>:s. This ▼ |
| I accept the terms in the License Agreement                                                                                                    |                                          |
| Print Back Next                                                                                                    | Cancel                                   |

Fig.3

4. Clique no botão "Custom" (fig.4)

| 闄 MySQL Server 5.5 Setup                                                                                                    | - • ×                            |
|----------------------------------------------------------------------------------------------------|----------------------------------|
| Choose Setup Type<br>Choose the setup type that best suits your needs                                                                                                    | $\bigcirc$                       |
| Typical<br>Installs the most common program features. Recommended for<br>Custom<br>Allows users to choose which program features will be installed<br>they will be installed. Recommended for advanced users.<br>Complete<br>All program features will be installed. Requires the most disk sp | most users.<br>and where<br>ace. |
| Back Next                                                                                                    | Cancel                           |

Fig.4

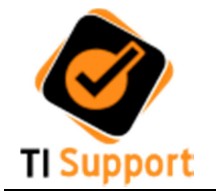

## 5. Selecione para que seja instalada a documentação (fig.5 e fig.6)

| 闄 MySQL Server 5.5 Setup                                                                                                    | - • •                                            |
|----------------------------------------------------------------------------------------------------|--------------------------------------------------|
| Custom Setup<br>Select the way you want features to be installed.                                                                                                    | $\bigcirc$                                       |
| Click the icons in the tree below to change the way features will be installe                                                                                                    | ed.                                              |
| Install MySQL Server<br>Client Programs<br>Debug binaries<br>Development Components<br>Components<br>Server data files<br>Server data files<br>Development Components<br>This feature requires<br>hard drive. It has 2 of<br>subfeatures selected<br>subfeatures requires<br>hard drive. | : 22MB on your<br>of 2<br>I. The<br>94MB on your |
| Location: C:\Program Files\MySQL\MySQL Server 5.5\                                                                                                    | Browse                                           |
| Reset Disk Usage Back Next                                                                                                    | Cancel                                           |
| Fig.5                                                                                                    |                                                  |
| 谩 MySQL Server 5.5 Setup                                                                                                    |                                                  |
| Custom Setup<br>Select the way you want features to be installed.                                                                                                    | $\overline{\mathbf{O}}$                          |
| Click the icons in the tree below to change the way features will be installe                                                                                                    | ed.                                              |

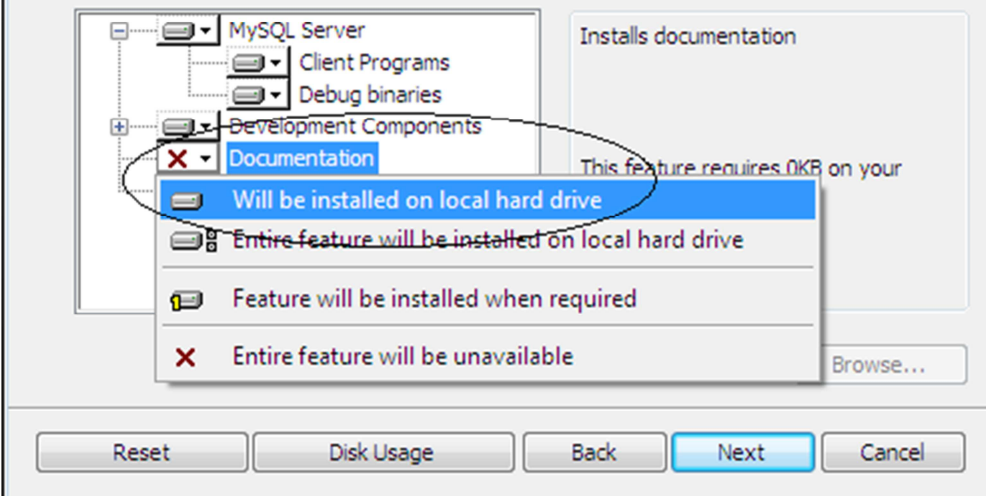

Fig.6

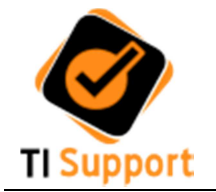

6. Clique no botão "Browse" para selecionar a pasta de instalação C:\MySQL (fig.7 e fig.8)

| 🗒 MySQL Server 5.5 Setup                                                                                               |                                                                             |
|----------------------------------------------------------------------------------------------------|-----------------------------------------------------------------------------|
| Custom Setup<br>Select the way you want features to be installed.                                                      |                                                                             |
| Click the icons in the tree below to change the wa                                                                     | ay features will be installed.                                              |
| MySQL Server     Client Programs     Debug binaries     Development Components     Documentation     Server data files | Installs documentation<br>This feature requires 24KB on your<br>hard drive. |
| Location: C:\Program Files\MySQL\MySQ                                                                                  | L Server 5.5\ Browse                                                        |
| Reset Disk Usage                                                                                                    | Back Next Cancel                                                            |
| Fig.7                                                                                                    |                                                                             |
| 😸 MySQL Server 5.5 Setup                                                                                               |                                                                             |
| Change destination folder<br>Browse to the destination folder                                                          |                                                                             |
| Look in: MySQL Server 5.5                                                                                              | - 1                                                                         |

Change destination folder

Evoks to the destination folder

Look in:

MySQL Server 5.5

Image: C: MySQL

C: MySQL

Image: C: MySQL

Image: C: MySQL

Image: C: MySQL

Image: C: MySQL

Image: C: MySQL

Image: C: MySQL

Image: C: MySQL

Image: C: MySQL

Image: C: MySQL

Image: C: MySQL

Image: C: MySQL

Image: C: MySQL

Image: C: MySQL

Image: C: MySQL

Image: C: MySQL

Image: C: MySQL

Image: C: MySQL

Image: C: MySQL

Image: C: MySQL

Image: C: MySQL

Image: C: MySQL

Image: C: MySQL

Image: C: MySQL

Image: C: MySQL

Image: C: MySQL

Image: C: MySQL

Image: C: MySQL Server S: C: MySQL Server S: C:

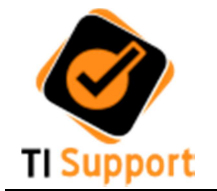

## 7. Clique no botão "Next" (fig.9) e depois em "Install" (fig.10)

| 谩 MySQL Server 5.5 Setup                                                                                               |                                                                             |
|----------------------------------------------------------------------------------------------------|-----------------------------------------------------------------------------|
| Custom Setup<br>Select the way you want features to be installed.                                                      |                                                                             |
| Click the icons in the tree below to change the way f                                                                  | eatures will be installed.                                                  |
| MySQL Server     Client Programs     Debug binaries     Development Components     Documentation     Server data files | Installs documentation<br>This feature requires 24KB on your<br>hard drive. |
| Location: C:\MySQL\                                                                                                    | Browse                                                                      |
| Reset Disk Usage E                                                                                                    | Back Next Cancel                                                            |
| Fig.9                                                                                                    |                                                                             |
| 岁 MySQL Server 5.5 Setup<br>Ready to install MySQL Server 5.5                                                          |                                                                             |
| Click Install to begin the installation. Click Back to rev<br>installation settings. Click Cancel to exit the wizard.  | riew or change any of your                                                  |
| Back                                                                                                    | Install     Cancel                                                          |

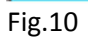

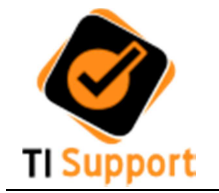

8. Clique em "Next" (fig.11) de depois clique em "Finish" (fig.12) para que seja iniciada a configuração do serviço

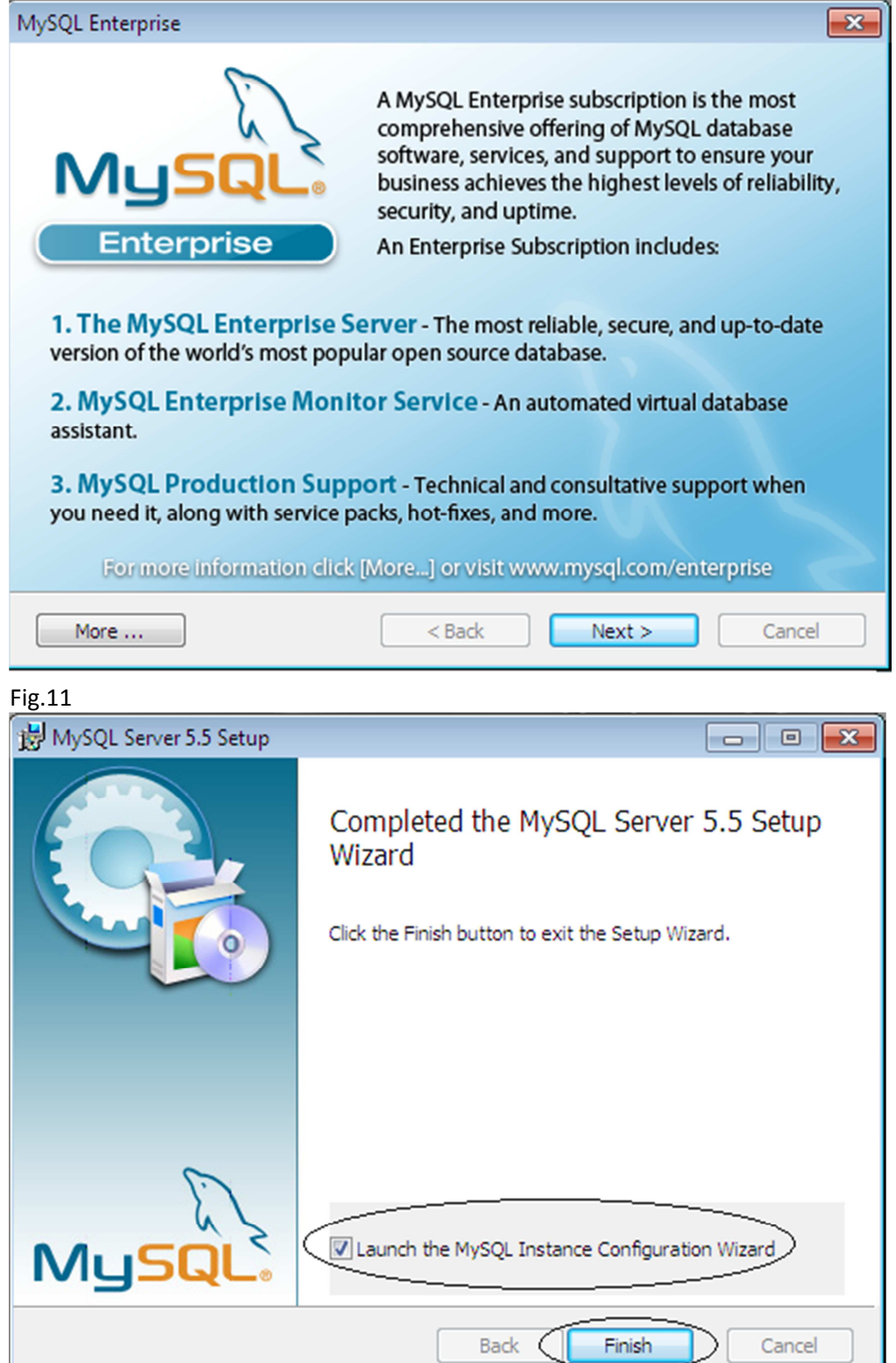

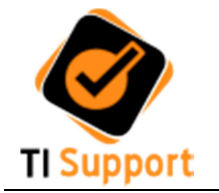

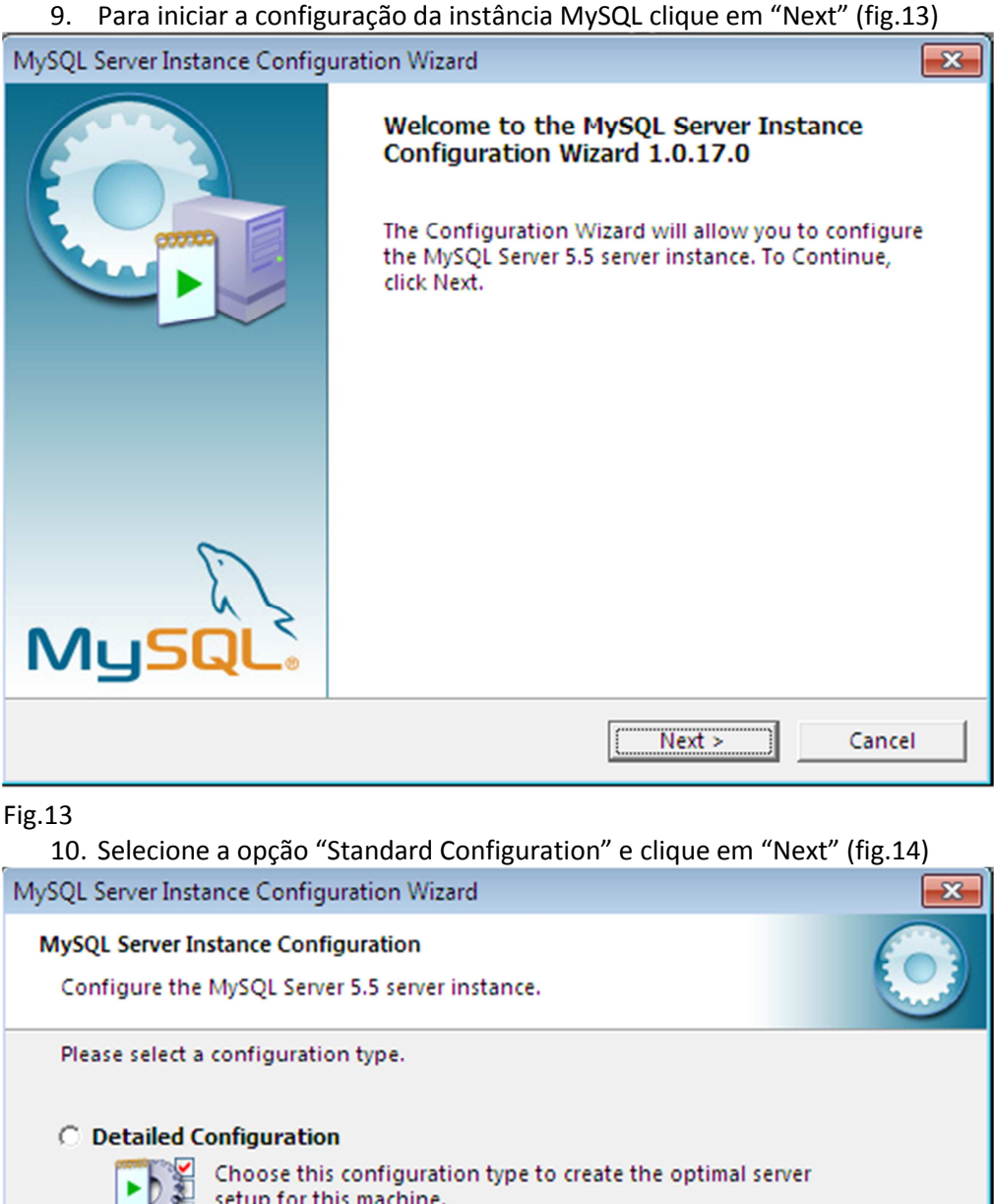

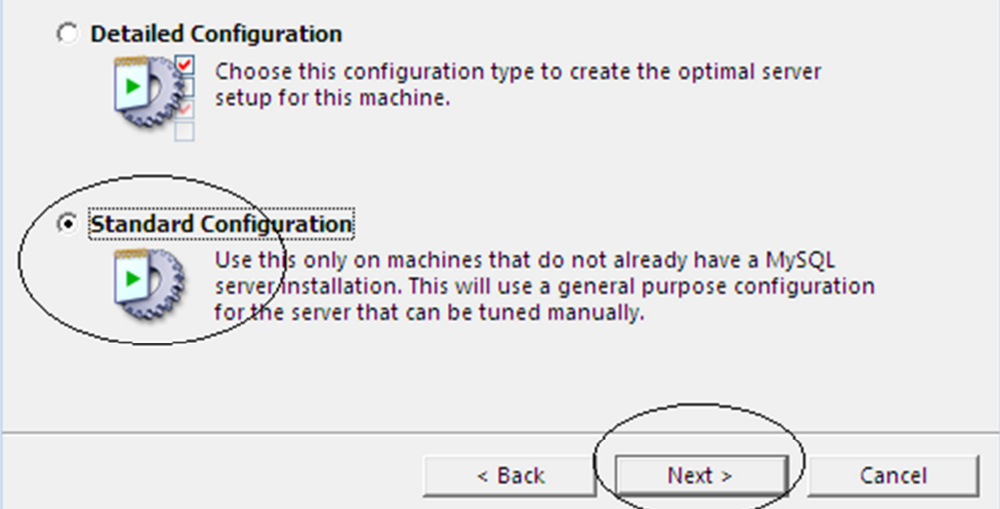

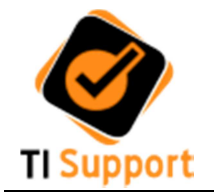

| 11. Deixe con                                                                                                    | no padrão o Service Name como <b>MySQL</b> e clique em "Next" (fig.15) |  |  |
|----------------------------------------------------------------------------------------------------|------------------------------------------------------------------------|--|--|
| MySQL Server Insta                                                                                                    | nce Configuration Wizard                                               |  |  |
| MySQL Server Instance Configuration Configure the MySQL Server 5.5 server instance.                                                                                   |                                                                        |  |  |
| Please set the                                                                                                    | Windows options.                                                       |  |  |
| 🔽 Install As V                                                                                                    | Nindows Service                                                        |  |  |
| Contraction                                                                                                    | This is the recommended way to run the MySQL<br>server on Windows.     |  |  |
|                                                                                                    | Service Name: MySQL -                                                  |  |  |
|                                                                                                    | Launch the MySQL Server automatically                                  |  |  |
| 🗍 Include Bir                                                                                                    | Directory in Windows PATH                                              |  |  |
| Check this option to include the directory containing<br>the server / client executables in the Windows PATH<br>variable so they can be called from the command line. |                                                                        |  |  |
|                                                                                                    | < Back Cancel                                                          |  |  |

Fig.15

12. Digite a senha "Linux1234" nos dois e então clique em "Next" (fig.16)

| MySQL Server Inst                                                                                                    | ance Configuration Wiz                           | ard           | <b>—</b>                    |
|----------------------------------------------------------------------------------------------------|--------------------------------------------------|---------------|-----------------------------|
| MySQL Server In<br>Configure the                                                                                                    | nstance Configuration<br>MySQL Server 5.5 server | instance.     |                             |
| Please set the                                                                                                    | security options.                                |               |                             |
| 🔽 Modify Se                                                                                                    | curity Settings                                  |               |                             |
|                                                                                                    | New root password:                               | Linux1234     | Enter the root password.    |
| root                                                                                                    | Confirm:                                         | Linux1234     | Retype the password.        |
|                                                                                                    |                                                  | 🔽 Enable root | access from remote machines |
|                                                                                                    |                                                  |               |                             |
| Create An Anonymous Account<br>This option will create an anonymous account on this server.<br>Please note that this can lead to an insecure system. |                                                  |               |                             |
|                                                                                                    |                                                  |               |                             |
|                                                                                                    |                                                  | < Back        | Next > Cancel               |

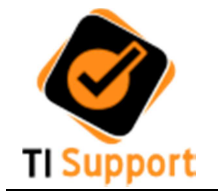

13. Na próxima tela primeiramente clique no botão "Execute" e após a instalação clique no botão "Finish" (fig.17)

| MySQL Server Instance Configuration Wizard                                                                                     |            |
|----------------------------------------------------------------------------------------------------|------------|
| MySQL Server Instance Configuration<br>Configure the MySQL Server 5.5 server instance.                                         | $\bigcirc$ |
| Processing configuration                                                                                                    |            |
| Prepare configuration                                                                                                    |            |
|                                                                                                    |            |
|                                                                                                    |            |
| Apply security settings                                                                                                    |            |
| Configuration file created.<br>Windows service MySQL installed.<br>Service started successfully.<br>Security settings applied. |            |
| Press [Finish] to close the Wizard.                                                                                            |            |
| < Back Finish                                                                                                    | Cancel     |

Pronto ! O MySQL está preparado para uso.